#### Note :

La plus grande partie de ce mode d'emploi est issu du forum d'aide de la plateforme du PTNB.

http://forum.pfptnb.fr

# 1. Sommaire du mode d'emploi de la plateforme collaborative BIM du PTNB

| 1.   | Sommaire du mode d'emploi de la plateforme collaborative BIM du PTNB                      | . 1 |
|------|-------------------------------------------------------------------------------------------|-----|
| 2.   | Présentation de la plateforme expérimentale du PTNB                                       | . 1 |
| 3.   | Étape 1 : créer un compte et un espace de travail collaboratif sur la plateforme BIM PTNB | . 2 |
| 4.   | Etape 2 : se connecter à la plateforme                                                    | . 2 |
| 5.   | Étape 3 : installer les logiciels de travail sur votre ordinateur personnel               | . 3 |
| 6.   | Télécharger et installer EveBIM                                                           | . 3 |
| 6.4. | Utilisation des annotations BCF compatibles avec les logiciels BIM                        | . 8 |
| 7.   | Outil EXPORT EXCEL DE QUANTITES OU PROPRIETES                                             | 11  |

# 2. Présentation de la plateforme expérimentale du PTNB

#### • Accès gratuit à toute l'expérimentation

- Nombreuses fonctions collaboratives Gestion de documents, Tâches, Agenda, Visioconférences etc.
- Fonctionnalités BIM
  - Pas d'affichage de fichier IFC dans le Connexion au viewer eveBIM du CSTB
  - Contrôle qualité des maquettes (Version béta)
  - Extractions de quantités (Version béta)
- **Connexion de services tiers** Appel à Manifestation d'Intérêt pour la connexion de services tiers à la plateforme.
- Forum d'aide à l'utilisation http://forum.pfptnb.fr/

# 3. Étape 1 : créer un compte et un espace de travail collaboratif sur la plateforme BIM PTNB

| Toutes les informations sont présentées sur le site du PTNB :                            | http://www.batiment-<br>numerique.fr/plateforme-collaborative.htm           |
|------------------------------------------------------------------------------------------|-----------------------------------------------------------------------------|
| Se connecter à l'interface de création                                                   | Créer votre espace de travail<br>https://subscribe.pfptnbtest.io/enrolement |
| Entrer un email, mot de passe, et le nom de<br>l'espace de travail.                      | Création de votre espace de travail                                         |
| Ce nom servira à accéder à la plateforme                                                 |                                                                             |
| Exemple avec le nom « <b>rectoratnantes</b> »,<br>l'adresse de l'espace de travail est : | Mot de passe (min 6 caractères)*                                            |
| https://rectoratnantes.pfptnbtest.io                                                     | Nom de l'espace de travail (a-z, 0-9, -)*<br>https://pfptnbtest.io          |
|                                                                                          | Créer l'espace de travail                                                   |

# 4. Étape 2 : se connecter à la plateforme

| Se connecter à la plateforme en<br>utilisant les identifiants précédents | $  \begin{tabular}{c} \hline \bullet & Rectorat \ de \ l'aca \\ \hline \bullet & \bullet & C' \ &  \ \ \ \ \ \ \ \ \ \ \ \ \ \ \ \ \ \ \$ | démie de Nant 🗙 🝻 Forum P | FPTNB ×   | 🔹 eveBIM V2 - CSTB |  |
|--------------------------------------------------------------------------|----------------------------------------------------------------------------------------------------|---------------------------|-----------|--------------------|--|
|                                                                          |                                                                                                    |                           |           |                    |  |
|                                                                          |                                                                                                    | RD                        |           |                    |  |
|                                                                          | Rectorat                                                                                                    | de l'académie de l        | Nantes    |                    |  |
|                                                                          | and is definitence                                                                                                    | @ac-nantes.fr             |           |                    |  |
|                                                                          | •••••                                                                                                    |                           |           |                    |  |
|                                                                          | Mot de passe oubl                                                                                                    | ié?                       | Connexion |                    |  |
|                                                                          |                                                                                                    |                           |           | ССРТИВ             |  |

| $\overleftarrow{\leftarrow}$ $\rightarrow$ | C 🛈                 | 🛈 🔒 https://rectoratnan | tes.pfptnbtest.io/#/dashboard                 |            | 90 %                                  |                                   | Rechercher                    |                   | <u>↓</u> III\ | 9 🔊        | ABP |     | ) 🐴      | <b>4</b>   | -  |
|--------------------------------------------|---------------------|-------------------------|-----------------------------------------------|------------|---------------------------------------|-----------------------------------|-------------------------------|-------------------|---------------|------------|-----|-----|----------|------------|----|
|                                            |                     | 6                       | Plan Transition Numérique<br>dans le Bâtiment |            | (                                     | Expérir                           | nentatior                     | n de la P         | lateforme     | Col        | lab | ora | tive     | 2          |    |
| RD                                         | + Ajouter un projet | t .                     |                                               |            | Tous le                               | s projets 🗸                       |                               |                   |               |            |     | Q   | Recherch | 2          |    |
|                                            | Formation BIM       | Nantes                  |                                               |            |                                       |                                   |                               |                   |               |            |     |     |          |            |    |
|                                            | FB For              | mation BIM Niveau 2     | Projet                                        | ts en co   | ours                                  | 18                                | I                             |                   |               | #          |     | ~   | Ê        | <b>ث</b>   | 35 |
| 0                                          | i≡ Lycées           |                         |                                               |            |                                       |                                   |                               |                   |               |            |     |     |          |            |    |
|                                            | AB Aris             | stide Briand            |                                               |            |                                       | 18                                | I                             |                   |               | #          | D   | ~   | Ê        | ۵ ۵        | 0  |
|                                            | na Pro              | iet alliance francaise  |                                               |            |                                       | 1.0                               |                               |                   |               |            |     |     | 84       | <b>a</b> 0 |    |
|                                            |                     | ac antanoa n'anyaisa    |                                               |            |                                       | 10                                |                               |                   |               | #          | U   | Ŷ   |          | <b></b> 43 |    |
|                                            |                     | Membres de l            | 'équipe de travail                            |            |                                       |                                   |                               |                   |               |            |     |     |          |            |    |
|                                            |                     | Chat de discu           | ssion temps réel                              |            |                                       |                                   |                               |                   |               |            |     |     |          |            |    |
|                                            |                     | Visioconféren           | ce en temps réel                              |            |                                       |                                   |                               |                   |               |            |     |     |          |            |    |
|                                            |                     | Envoi de mes            | sages par email                               |            |                                       |                                   |                               |                   |               |            |     |     |          |            |    |
| فافح                                       | charger             |                         |                                               |            |                                       | APP                               | LICATIONS                     |                   |               |            |     |     |          |            | _  |
|                                            |                     | les logiciers i         | INDIAVE                                       |            | Ptnb Drive                            |                                   |                               |                   |               |            |     |     |          |            |    |
| ειL                                        |                     |                         |                                               |            | Ptnb Drive perme<br>espace de travail | et de copier et<br>sur votre ordi | synchroniser les de<br>nateur | ocuments de votre | 2             |            |     |     |          |            |    |
| PTN                                        | DRIVE es            | st un logiciel          | aui                                           |            |                                       | 🔳 Télé                            | icharger (PC)                 |                   |               |            |     |     |          |            |    |
| svnc                                       | hronise             | les fichiers d          | es projets                                    |            |                                       | 🔹 Téléo                           | harger (MAC)                  |                   |               |            |     |     |          |            |    |
| RIM                                        | stockés             | sur l'ordina            | teur avec                                     |            | eveBIM                                |                                   |                               |                   |               |            |     |     |          |            |    |
| loc f                                      | ichiors st          | tockás sur la           | nlateforme                                    |            |                                       | 🛒 Télé                            | echarger (PC)                 |                   |               |            |     |     |          |            |    |
| DTN                                        | R                   |                         | plateronne                                    |            |                                       | Iéléc                             | harger (MAC)                  |                   |               |            |     |     |          |            |    |
| r i in                                     | D                   |                         |                                               | <u>htt</u> | ps://sta                              | tic.pfp                           | tnbtest.i                     | o/appli/          | drive/Ptn     | bDr        | ive | Ins | tall     | er.e       |    |
|                                            |                     |                         |                                               | <u>xe</u>  |                                       |                                   |                               |                   |               |            |     |     |          |            |    |
|                                            |                     |                         |                                               |            |                                       |                                   |                               |                   |               |            |     |     |          |            |    |
|                                            |                     |                         |                                               | htt        | <u>p://bscv</u>                       | w.cstb.                           | fr/appca                      | <u>st/produ</u>   | ucts/eveb     | <u>im-</u> |     |     |          |            |    |
|                                            |                     |                         |                                               | vie        | wer/wir                               | <u>ndows</u>                      |                               |                   |               |            |     |     |          |            |    |
|                                            |                     |                         |                                               |            |                                       |                                   |                               |                   |               |            |     |     |          |            |    |

# 5. Étape 3 : installer les logiciels de travail sur votre ordinateur personnel

| Installer PTNDRIVE et le viewer EVEBIM du | Toutes les informations sont ici |
|-------------------------------------------|----------------------------------|
| CSTB.                                     | http://www.evebim.fr/            |
|                                           |                                  |

# 6. Télécharger et installer EveBIM

Le logiciel eveBIM-Viewer, développé par le CSTB, est une visionneuse de maquettes numérique gratuite.

Cette visionneuse permet d'ouvrir des maquettes au formats IFC 2x3 et citygml, mais également des modèles numériques de terrain et des orthophotos.

eveBIM-Viewer est téléchargeable depuis la plateforme, depuis le menu Applications situé dans le bandeau inférieur.

Vous pouvez choisir de télécharger le logiciel :

- <u>Pour PC</u>15
- Pour MAC6

#### Académie de Nantes - UTILISATION DE LA PLATEFORME BIM EXPERIMENTALE DU PTNB

Version enregistrée le 23/12/2017 11:09 par Cédric

Lancez le fichier téléchargé et suivez l'assistant d'installation :

#### 6.1. Activer l'extension de connexion à la plateforme

La visionneuse eveBIM est dotée d'une multitude d'outils appelés extensions. On peut les activer et les désactiver en cliquant sur le menu Extensions, puis "Gestionnaire des extensions...".

| Exte | nsions                      |
|------|-----------------------------|
|      | Gestionnaire des extensions |

Les extensions sont classées suivant leur degré de maturité (Release / Beta). La plateforme étant en phase d'expérimentation, cette extension est donc en "Beta".

- Sélectionnez l'état "Release et Beta" depuis le menu déroulant
- Utilisez la barre de recherche en tapant "PTNB" ou "Plateforme"
- Activez l'extension en cochant la case
- Validez en cliquant sur "OK"

| 🔮 À propos des extensions | ×                                     |
|---------------------------|---------------------------------------|
| Perspectives :            |                                       |
| Name                      | Etat                                  |
| Perspective IFC 2x3       | Release                               |
| Perspective multi-échelle | Beta                                  |
| III     Extensions        |                                       |
| PTNB 😮                    | Fliter par statut : Release et Beta 🔻 |
| Name                      | Etat                                  |
| Connecteur PTNB           | Beta                                  |
|                           |                                       |
| <                         | 4                                     |
| Chargement extension      | ОК                                    |

#### 6.2. Connexion à votre espace de travail

Cette démarche est effectuée uniquement à votre première connexion :

Depuis le menu Edition, ouvrez la fenêtre d'édition des préférences
 Édition Affichage Aide

| $\leftarrow$  | Annuler     | Ctrl+Z |
|---------------|-------------|--------|
| $\rightarrow$ | Refaire     | Ctrl+Y |
|               | Préférences | Ctrl+, |

- Sélectionnez "Connexion plateforme PTNB"
- Pour vous connecter, renseignez :

#### Académie de Nantes - UTILISATION DE LA PLATEFORME BIM EXPERIMENTALE DU PTNB

Version enregistrée le 23/12/2017 11:09 par Cédric

- 1. Votre adresse email de connexion à la plateforme
- 2. Votre **espace de travail** (compte). Par exemple, si mon espace de travail est <u>https://cstb.pfptnbtest.io/</u>, je renseigne juste "cstb".
- 3. Votre mode de passe sur ce compte.
- Cliquez sur "Récupérer les projets"

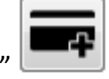

**Remarque :** Automatiquement, eveBIM se connectera à la fois à l'espace de travail renseigné, mais également à tous les autres espaces de travail (s'ils existent) sur lesquels vous avez renseigné le même compte email + mot de passe.

Vous voyez alors apparaître la liste des projets des espaces de travail qui correspondent au couple email + mot de passe que vous avez renseigné :

| Sections Section 2017                                                                                                    | X                                                                                                    |
|----------------------------------------------------------------------------------------------------|----------------------------------------------------------------------------------------------------|
| © Options<br>Général<br>Vue Ifc 3D<br>Vue CityGML 3D<br>Manipulateur trackball<br>Mesure<br>Annotation<br>Connexion plateforme PTNB | Connexion plateforme PTNB<br>Ajouter des utilisateurs / projets<br>E-mail: vivien.dansac@cstb.fr<br>Mot de passe: •••••••<br>Compte: cstb<br>Projets<br>Utilisateur: vivien.dansac@cstb.fr<br>Oliviergilardone<br>Rénovation Confort +<br>abv<br>Projets de référence - Saint Eloi - ABV<br>1. BIM & Spécification du programme<br>2. BIM & Coût global |
|                                                                                                    | URL du serveur BCF Synchronise les annotations toutes les 5 secondes                                                                                                    |
| Enregistrer sous Charger                                                                                                    | OK Annuler Appliquer                                                                                                    |

• Cliquez sur Appliquer puis sur OK

- 6.3. Utiliser l'extension et accéder à une maquette depuis eveBIM
- Ouvrir le greffon en cliquant sur
- Sélectionnez votre adresse mail dans le menu déroulant :

| $\land$ | Déconnecté 🔹            | جي 🔴 |
|---------|-------------------------|------|
|         | Déconnecté              |      |
|         | lucie.hugreux@gmail.com |      |

• Depuis l'interface du greffon "Plateforme SaaS du PTNB" Choisissez un projet dans le menu déroulant le projet qui contient votre maquette :

| Plateforme SaaS du PTNB   | ₽×     |
|---------------------------|--------|
| Projet Rénovation Confort | • ۹    |
| batisud<br>Les Abatilles  |        |
| demo-gte                  |        |
| Projet Test2              |        |
| Projet Rénovation Confort |        |
| MonProjet                 |        |
| Atelier BIM Virtuel       |        |
| 3 - Installations Dome    | btique |
| _                         |        |
|                           |        |
|                           |        |
|                           |        |

• Naviguez dans l'arborescence de votre projet. Pour ouvrir une maquette IFC ou un fichier BCFZIP, double cliquez dessus.

| ateforme SaaS du PTNB                                                | 8 > |
|----------------------------------------------------------------------|-----|
| Projet Rénovation Confort 🔹 🔎                                        | •   |
| I - Données d'entrée                                                 |     |
| 4 1 2 - Installations CVC                                            |     |
| Devis                                                                |     |
| A T Projet                                                           |     |
| A Radiateur                                                          |     |
| Cinier-Tribal Rouge-3D.png                                           |     |
| Fiche-technique-CINIER.pdf                                           |     |
| Projet CVC ifc                                                       | 1   |
| Projet CVC.rvt                                                       |     |
| B Radiateur ing                                                      |     |
| A Installations Domotions                                            |     |
| 5 - Instanations bomotique                                           |     |
| Commentaires: 0 comment                                              | i.  |
| Date de création: jeu. mai 18 17:23:45 2017                          |     |
| Description:                                                         |     |
| Id: 3257729                                                          |     |
| Md5:                                                                 |     |
| Num Builderick                                                       |     |
| Nom: Projet CVC.ifc                                                  |     |
| Propriétaire: 81660                                                  |     |
| Propriétaire: 81660<br>Taille: 15 Mo                                 |     |
| Propriétaire: 81660<br>Taille: 15 Mo<br>Type: ifc                    |     |
| Propriétaire: 81660<br>Taille: 15 Mo<br>Type: ifc<br>Verrouillé: non |     |

Les maquettes IFC stockées sur la plateforme sont désormais affichées dans EVEBIM et sont synchronisées. Toutes les fonctions de EVEBIM sont utilisables en local.

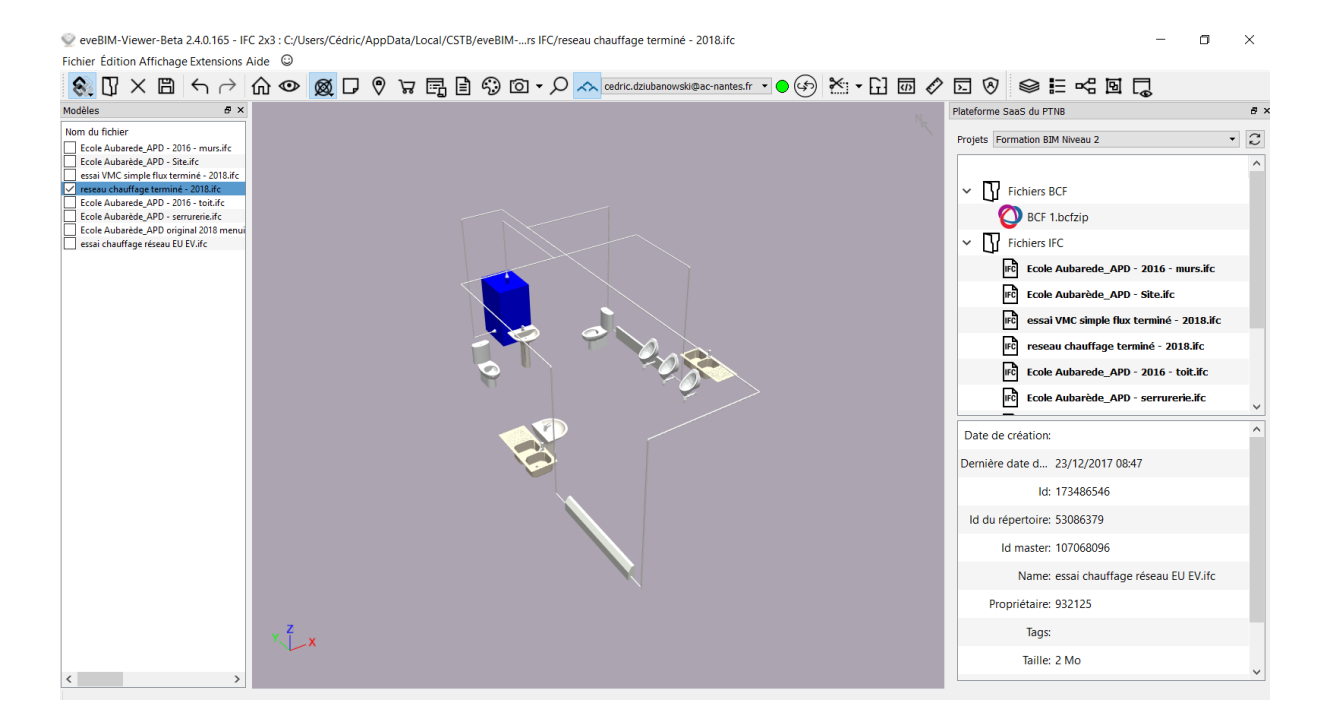

# 6.4. Utilisation des annotations BCF compatibles avec les logiciels BIM

eveBIM dispose d'un greffon permettant d'annoter des objets d'une maquette IFC. Ces annotations utilisent le format BCF (BIM Collaboration Format).

#### 6.5. Activation du greffon Annotations

Voir comment activer le greffon Annotations :

#### 6.6. Description du greffon

Ce greffon permet d'ouvrir ou de créer une ou plusieurs annotations au format BCF V2.0.

| Annotations                                       |                                                                                                |                  | 8                 |
|---------------------------------------------------|------------------------------------------------------------------------------------------------|------------------|-------------------|
| Nouveau BCF créé                                  |                                                                                                |                  | • 🖻               |
| Tri : Aucun                                       | •                                                                                              | E Cré            | er une Annotation |
| Filtrer les annotations                           |                                                                                                |                  | Filtres           |
| Titre                                             | Commentaires                                                                                   | Date de création |                   |
| Revêtement de facade                              | ? 3                                                                                            | 07/06/2017 16:31 |                   |
| Inclinaison toiture                               | 0                                                                                              | 07/06/2017 16:35 |                   |
| Jaimerai connaitre le revête                      | ment de cette façade.                                                                          | Comment          | aire 1 A          |
|                                                   |                                                                                                | Comment          | aire 3 R          |
| Tapez votre commentaire ici                       |                                                                                                |                  | Publier           |
| 10waXN<br>2XJloQR<br>0HFDeEl<br>1BwwyF<br>0vt5VcY | hd163fcp80Qr5ytX<br>YL6qx2oPybj3siZ<br>Rw1EsgTjd7kTxJg9<br>7W1Cd9HC2PXeWfpj<br>BDDexgfHY1m4wxX |                  | •                 |
| +                                                 |                                                                                                |                  | •                 |

2bae857b4f93bf705da1e0c2de360d2b3caf3571.png526x744 31.2 KB

Une annotation est définie par :

- un titre
- une description
- un ensemble de commentaires
- une date de création
- un ensemble de prises de vue
   A chaque prise de vue est associé un ensemble d'objets masqués et/ou affichés et/ou sélectionnés.

#### 6.7. Description et utilisation du serveur BCF

Une fois <u>connecté à la plateforme depuis eveBIM</u>, le plugin Annotation propose de passer en mode "serveur BCF".

| Annotations               |                        |
|---------------------------|------------------------|
| Serveur BCF               | •                      |
| Groupé par : Aucun 🔻      | Créer une Annotation   |
| ☑ Filtrer les annotations | Filtres                |
|                           | Exporter au format PDF |

Le serveur BCF centralise l'ensemble des annotations liées à des fichiers IFC en provenance de la plateforme pour un projet donné. Il se synchronise en temps réel (toutes les 5 secondes). Cela permet l'interopérabilité entre les acteurs, pour échanger sur des sujets techniques précis. Les commentaires sur les annotations sont également synchronisés en temps réel, comme sur une messagerie instantanée.

Pour voir l'auteur d'un commentaire et sa date de publication, survolez le avec le curseur de votre souris.

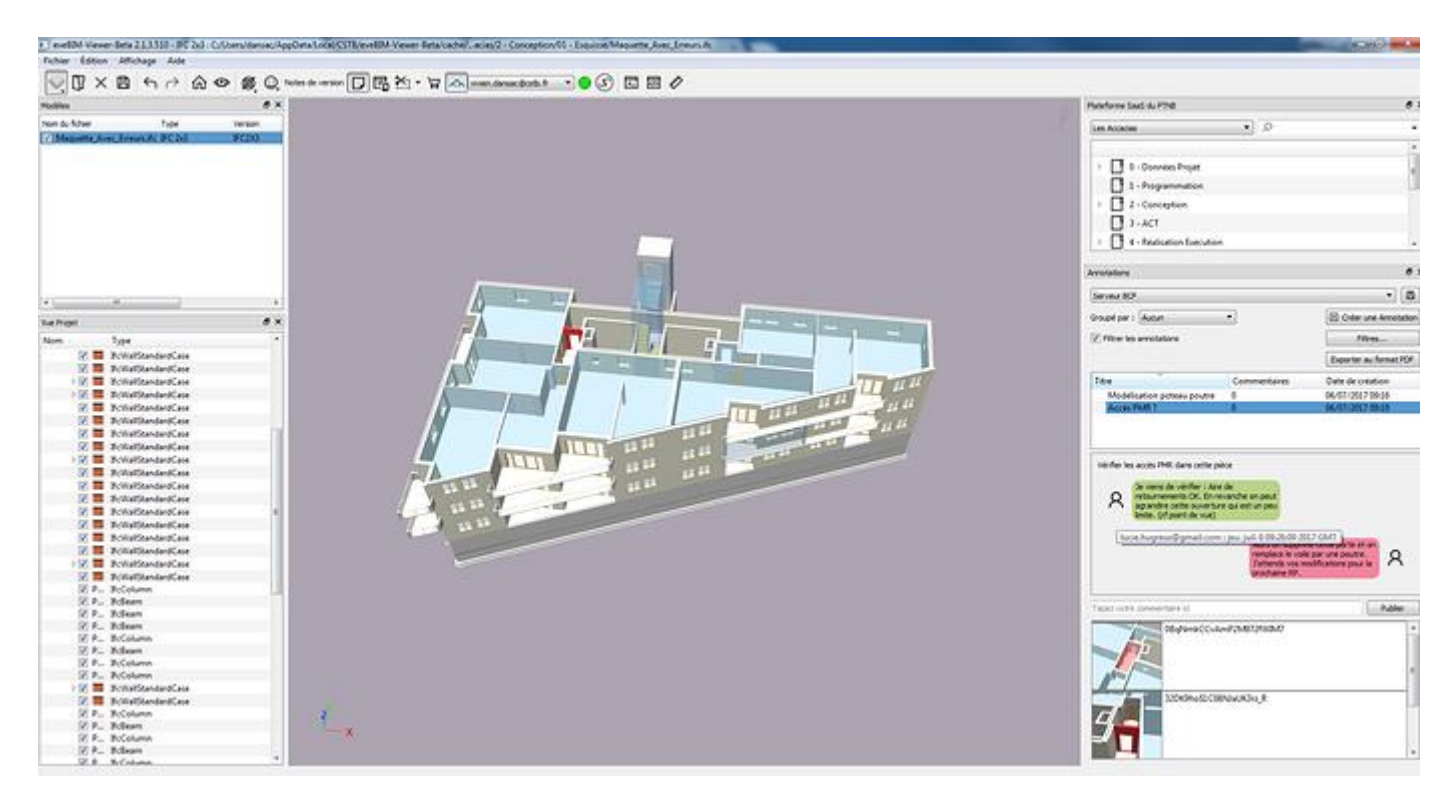

# 6.8. Voir les annotations en ligne

Depuis la mise à jour 5.34.2, les annotations du BCF Server sont visibles directement depuis l'interface web de la plateforme. Cette fonctionnalité est décrite sur <u>ce sujet spécifique</u>.

**NB :** au delà de la fonctionnalité serveur BCF, eveBIM gère le format BCFZIP, qui permet d'enregistrer des annotations dans un fichier, pour pouvoir par exemple l'envoyer par mail. Cette fonction est expliquée plus en détail sur le forum spécifique d'eveBIM : <u>http://forum-evebim.cstb.fr/t/outil-dannotations-bcf/</u>

# 7. Outil EXPORT EXCEL DE QUANTITES OU PROPRIETES

- Nom : eveBIM.Plugin.tool.PropertyExport
- Etat : Release
- Icône:

Ce greffon permet deux usages complémentaires :

# Sélectionner des informations d'une maquette IFC et les exporter au format excel. Filtrer les objets d'une maquette IFC en utilisant ses informations sémantiques

# 7.1. Usage 1 : Export de propriétés

- Choisir le type d'objet concerné
- Sélectionner les propriétés à exporter
- Cliquer sur Mise à jour Vous pouvez également choisir la Vise à jour automatique
- Une prévisualisation de la sélection de données est visualisable dans la partie inférieure de l'interface.

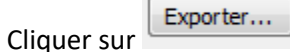

Page **11** sur **13** 

|                                                                       | CALM                                                                                                    | 100                                                                                                    |                                                                                                    |                                                                                                    |                                                                                                    | 8                                                                                                    |
|-----------------------------------------------------------------------|----------------------------------------------------------------------------------------------------|----------------------------------------------------------------------------------------------------|----------------------------------------------------------------------------------------------------|----------------------------------------------------------------------------------------------------|----------------------------------------------------------------------------------------------------|----------------------------------------------------------------------------------------------------|
| Type de l'obje                                                        | t                                                                                                    | IfcWallStandardCase                                                                                                    |                                                                                                    |                                                                                                    |                                                                                                    |                                                                                                    |
| Thamps comm                                                           | uns/Jeu de                                                                                                    | propriétés:                                                                                                    |                                                                                                    |                                                                                                    |                                                                                                    |                                                                                                    |
|                                                                       | Aveau<br>Inique Id<br>FC Id<br>Pescription<br>Autoriau<br>Ispolication<br>Patriau<br>Ispolication<br>Patriau<br>Ispolication<br>Patriau<br>Ispolication<br>Patriau<br>Ispolication<br>Geossis<br>Geossis<br>Geossis<br>Geossis<br>Geossis<br>Geossis<br>Metight<br>Metight<br>Metion<br>NetFoo<br>NetSid | tons<br>es<br>enovationAndPhasing<br>tion Status<br>tites<br>obsprintAnea<br>deAnea<br>olume<br>tprintAnea<br>starea                                                                                                    |                                                                                                    |                                                                                                    |                                                                                                    |                                                                                                    |
|                                                                       | V NetVoli<br>Width<br>Ajou                                                                                                    | unie<br>ter/Editer filtre                                                                                                    | Ĺ                                                                                                    | Supprime                                                                                                    | r filte                                                                                                    |                                                                                                    |
| 7 Mise à jour                                                         | automatiq                                                                                                    | ve                                                                                                    |                                                                                                    | Mise &                                                                                                    | your.                                                                                                    |                                                                                                    |
|                                                                       | Niveau                                                                                                    | Unique Id                                                                                                    | исы                                                                                                    | BaseQuantities<br>GrossFootprintArea                                                                                                    | BaseQuantities<br>GrossSideArea                                                                                                    | Base<br>Gro                                                                                                    |
| Nom                                                                   |                                                                                                    |                                                                                                    |                                                                                                    | (m.)                                                                                                    | (m')                                                                                                    |                                                                                                    |
| Nom                                                                   | N2                                                                                                    | 20PNSh1VL489mq9VwtavTS                                                                                                    | 233928                                                                                                    | (m <sup>-</sup> )                                                                                                    | (m*)<br>11,0897                                                                                                    | 0,557                                                                                                    |
| Nom                                                                   | N2<br>N2                                                                                                    | 20PNSh1VL489mq9VwtavTS<br>34vsview29XQNNBUKVzgr                                                                                                    | 233928<br>236688                                                                                                    | (m <sup>-</sup> )<br>0,22304<br>0,15756                                                                                                    | (m <sup>-</sup> )<br>11,0897<br>6,50011                                                                                                    | 0,557                                                                                                    |
| Nom<br>2 = mut<br>2 = mut<br>2 = mut                                  | N2<br>N2<br>N2                                                                                                    | 20PNShJVL489mq9VivtavTS<br>34vsviewd9XQNNBU/Kv2qr<br>1oHtOwiSP96H6E46GVVyl                                                                                                    | 233928<br>236688<br>222893                                                                                                    | 0,22304<br>0,15756<br>0,0961                                                                                                    | 6m <sup>-1</sup> )<br>11,0897<br>6,50011<br>0,01229                                                                                                    | 0,557<br>0,328<br>0,003                                                                                                    |
| Nom<br>2 = mur<br>2 = mur<br>2 = mur<br>2 = mur                       | N2<br>N2<br>N2<br>N2                                                                                                    | 20PNSh1VL489mq9VivtavTS<br>34vsviewd9XQNNBUKXvap<br>1oHtOwiSP96H6EA6GVVyl<br>21d5yjAhaCa&FeagP6DqFu                                                                                                    | 233928<br>236688<br>222893<br>263301                                                                                                    | (m <sup>-</sup> )<br>0,22304<br>0,15736<br>0,0961<br>0,64894                                                                                                    | (m*)<br>11,0897<br>6,50011<br>0,01229<br>1,36225                                                                                                    | 0,557<br>0,328<br>0,008                                                                                                    |
| Nom<br>V I mur<br>V I mur<br>V I mur<br>V I mur<br>V I mur            | N2<br>N2<br>N2<br>N2<br>N2<br>N1                                                                                                    | 20PNShJVL489mq9VwtavTS<br>34vsview5XQNINBUKXvap<br>1eHrDwiSP9GH6EA6GVVyl<br>2ld5yjAhaCaAFecgP6DqFu<br>1hoyu8q7H5ZA4R8H07Fyin                                                                                                    | 233928<br>236688<br>222893<br>263300<br>166137                                                                                                    | (m <sup>-</sup> )<br>0,22304<br>0,15756<br>0,0961<br>0,64894<br>0,04546                                                                                                    | (m <sup>*</sup> )<br>11,0897<br>6,50011<br>0,01229<br>1.36225<br>2,27313                                                                                                    | 0,557<br>0,328<br>0,003<br>0,508<br>0,113                                                                                                    |
| Nom<br>2 = mur<br>2 = mur<br>2 = mur<br>2 = mur<br>2 = mur<br>2 = mur | N2<br>N2<br>N2<br>N2<br>N2<br>N2<br>RDC                                                                                                    | 20PNShJVL489mq9VivtavTS<br>34vsview3XQNINBUKKvogr<br>10HtOviSP90H6EA6GVVyt<br>2lt5yjAhcGuAFoogP60qLv<br>1hojv8q7H5ZA4R9H07Fyin<br>200h89-PAdvA6gFdMzPN0                                                                                                    | 233928<br>236688<br>222893<br>253001<br>166137<br>83538                                                                                               | (m) y<br>0,22304<br>0,15756<br>0,0961<br>0,64894<br>0,04546<br>0,18898                                                                                                    | (m <sup>-</sup> )<br>11,0897<br>6,50011<br>0,01229<br>1,36225<br>2,27313<br>0,57864                                                                                                 | 0,557<br>0,328<br>0,003<br>0,505<br>0,113<br>0,093                                                                                                    |
| Nom                                                                   | N2<br>N2<br>N2<br>N2<br>N2<br>N2<br>N2<br>N1<br>RDC<br>N1                                                                                                    | 20PNSh1VL489mq9VivitavTS<br>34vsview3XQNINBUKVogr<br>1eHtDwiSP9GH6EA6GVVi<br>2th5yAhcta#FoogP60gfu<br>1hqvd&q7H5ZAHT9H07Fyin<br>2Xith89xPAdvA6gFdMzPN9<br>1ZxJacNV2A84PDGTMmt_o                                                                                                    | 233928<br>236688<br>222893<br>263301<br>166137<br>83538<br>167839                                                                                     | (m )<br>0,22304<br>0,15756<br>0,0961<br>0,04894<br>0,04546<br>0,18898<br>0,18035                                                                                                    | (m <sup>-</sup> )<br>11,0897<br>6,50011<br>0,01229<br>1,96225<br>2,27313<br>0,57864<br>9,01763                                                                                      | 0,557<br>0,328<br>0,003<br>0,505<br>0,111<br>0,092<br>0,450                                                                                           |
| Nom                                                                   | N2<br>N2<br>N2<br>N2<br>N2<br>N2<br>N2<br>N2<br>N2<br>N2<br>N1<br>RDC                                                                                                    | 20PNShLVL489mq0VivitavTS<br>34vsview3XXQNNBUX/vsgr<br>1eHtDwiSP96H6E466VVji<br>2b5yjAhuCa4Fesg960g4u<br>1bqvdq7H6ZA4f8H0Tyjin<br>20th89xPAdvA6gFdHsPN0<br>1ZulaCNVsA84PDGTMmt_u<br>3QgXDsXs96mPyyTK5JgKSp                                                                                                    | 233928<br>236688<br>222893<br>263301<br>166137<br>83538<br>167839<br>84679                                                                            | 0,22304<br>0,15756<br>0,0601<br>0,64868<br>0,18898<br>0,18898<br>0,18035<br>0,00205                                                                                                    | 6m <sup>2</sup> )<br>11,0897<br>6,50011<br>0,01229<br><b>1,36225</b><br>2,27313<br>0,57864<br>9,01763<br>0,10254                                                                    | 0,557<br>0,328<br>0,003<br>0,505<br>0,111<br>0,091<br>0,450<br>0,005                                                                                  |
| Nom                                                                   | N2<br>N2<br>N2<br>N2<br>N1<br>RDC<br>N1<br>RDC<br>N1                                                                                                    | 20PNSh1VL489mq0VwtavTS<br>34vsview5XXQNNBUX/vsgr<br>1eHtDwiSP96H6E466VVJ<br>21d5yjAhuCa4Fesg96DgFu<br>1bryu8q7H5ZA4F8H0TFyin<br>20dch89xAadvA6gFdMc9H0<br>1Zu1aCNVsAi84PDGTMmt_u<br>3QqXOsXi96mPyyTK5JgK5p<br>1V/15mTXb2qgrp88CtNbrs                                                                                                    | 233928<br>236688<br>222893<br>263301<br>166137<br>83538<br>167839<br>84679<br>152928                                                                  | (m )<br>0,22304<br>0,15736<br>0,0641<br>0,04546<br>0,04546<br>0,18035<br>0,08035<br>0,00205<br>1,17709                                                                                            | (m <sup>2</sup> )<br>11,0897<br>6,50011<br>0,01229<br>1,36225<br>2,27313<br>0,57854<br>9,01763<br>0,10254<br>11,5209                                                                | 0,557<br>0,328<br>0,005<br>0,505<br>0,111<br>0,095<br>0,450<br>0,005<br>2,945                                                                         |
| Nom                                                                   | N2<br>N2<br>N2<br>N2<br>N2<br>N2<br>N2<br>N2<br>N2<br>N2<br>N1<br>RDC<br>N1<br>N1<br>N1                                                                                                    | 20PNSh1VL489mq0VwtavTS<br>34vsview5XXQNNBUX/vsgr<br>1eHtOwiSP96H6E46GVVJ<br>21d5yjAhrCa4FeogP6DqFu<br>1hoyu8q7H5ZA478H0TFyin<br>20dth89vAdvA6gfdHv5PN<br>1ZulaCNVsA84PDGTMmt_u<br>3QqXOsXx96mPyyTKGJgKSp<br>1V/15mTXb2qgrp88ctNbns<br>11Py2At729_9CHce0RTIbt                                                                                                    | 233928<br>236688<br>222893<br>263301<br>166137<br>83538<br>167839<br>84679<br>152928<br>162831                                                        | 0,22304<br>0,25736<br>0,0961<br>0,64894<br>0,04546<br>0,18098<br>0,08095<br>0,00205<br>1,17709<br>0,58001                                                                                         | (m <sup>-</sup> )<br>11,0897<br>6,50011<br>0,01229<br>1,36225<br>2,27313<br>0,057854<br>9,01763<br>0,10254<br>11,5209<br>11,0916                                                    | 0,557<br>0,328<br>0,003<br>0,505<br>0,113<br>0,093<br>0,450<br>0,095<br>2,943<br>1,450                                                                |
| Nom  Nom  Nom  Nom  Nom  Nom  Nom  Nom                                | N2<br>N2<br>N2<br>N2<br>N1<br>RDC<br>N1<br>RDC<br>N1<br>N1<br>N1<br>RDC                                                                                                    | 20PNShIVL489mq9VwtavTS<br>34vtviewt5XQNINBUKXvqr<br>1eHt0xiSP96H6EA60Vyl<br>2ldyjAhuCaAFecgP6Dqfu<br>1hqvBq7H5ZA4f8H07Fyin<br>200th89xPAdvA6gfdMx9H0<br>1ZulaCNV5A84PDGTMmt_u<br>3QqX0xX96m9yrTKGJqK5p<br>1VV15mThb2qprp85CtNbrs<br>1JPy2Ar7s9_9CHceQRTB<br>1AmdtefyjBaf_CGUD8N5R                                                                                                   | 233928<br>236688<br>222893<br>263101<br>166137<br>83538<br>167839<br>84679<br>152928<br>162831<br>60918                                               | (m )<br>0,22304<br>0,15736<br>0,0961<br>0,04894<br>0,04546<br>0,18035<br>0,00205<br>1,17709<br>0,22004                                                                                            | (m <sup>-</sup> )<br>11,0897<br>6,50011<br>0,01229<br>1,36225<br>2,27313<br>0,57864<br>9,01763<br>0,10254<br>11,5209<br>11,0916<br>11,0897                                          | 0,557<br>0,328<br>0,005<br>0,111<br>0,095<br>0,456<br>0,005<br>2,945<br>1,456<br>0,557                                                                |
| Nom  Nom  Nom  Nom  Nom  Nom  Nom  Nom                                | N2<br>N2<br>N2<br>N2<br>N1<br>RDC<br>N1<br>RDC<br>N1<br>N1<br>RDC<br>N1<br>RDC<br>RDC<br>RDC                                                                                                    | 20PNShIVL489mq9VwtavTS<br>34vtviewt5XQNINBUKxop<br>1ehtOxiSP90H6EA60VVyl<br>2ldyjAhaCaAFeogP6Dqfu<br>1hqvBq7H5ZA4f8H07Tyin<br>20ktH89xPAdvA6gFdMcPN0<br>1ZuJaCNVAA8HPDGTMmt,u<br>3QqXOXI396mPtyTK5IgK5p<br>1VVI5mTXb2qsrp88cTNbrs<br>1WI5mTXb2qsrp88cTNbrs<br>1Mr25mTXb2qsrp88cTNbrs<br>1Mr25mTXb2qsrp88cTNbrs<br>1AmdteFy8Jad_CGDD8N5R<br>0QcsWZd5XD6gWBEVu_0mMM                   | 233928<br>236688<br>222893<br>263101<br>166137<br>83538<br>167839<br>84679<br>152928<br>162831<br>60918<br>63620                                      | (m )<br>0,22304<br>0,15736<br>0,0961<br>0,04546<br>0,04546<br>0,04546<br>0,04546<br>0,04546<br>0,04540<br>0,04540<br>1,17709<br>0,02005<br>1,17709<br>0,054001<br>0,054001<br>0,022004<br>0,71271 | (m <sup>-</sup> )<br>11,0897<br>6,50011<br>0,01229<br>1,36225<br>2,27313<br>0,57854<br>9,01763<br>0,10254<br>11,5295<br>11,0916<br>11,0897<br>13,7059                               | 0,557<br>0,328<br>0,003<br>0,505<br>0,111<br>0,092<br>0,450<br>0,005<br>2,942<br>1,450<br>0,557<br>1,781                                              |
| Nom                                                                   | N2<br>N2<br>N2<br>N2<br>N2<br>N2<br>N2<br>N2<br>N2<br>N2<br>N2<br>N2<br>N2<br>N                                                                                                    | 20PNSh1VL489mq9VwtavTS<br>34vtview39XQNINBUKKvop<br>16HtOxi5996H6EA6Vvyl<br>215yjAhcCaAFeogP6Dq6u<br>1hqvd8q7H5ZA4R8H07Fyin<br>200th8b-PAdvA6gFdMsPN0<br>12JacCNVA84PD6TMmt_u<br>30qsX0s0696m9yTKSigKSp<br>1vVISmT3b2qsp88cTN8ms<br>11Py2AR729_9CHce0RT8t<br>1Amdtefy8af_C6UD8vSR<br>0QcsW2d3X06gWBEVu_0miAM<br>1Clpew0kb0mc68XjNXWb                                                | 233928<br>236688<br>222893<br>261001<br>166137<br>83538<br>167839<br>84679<br>152928<br>162831<br>66918<br>63620<br>66621                             | (m )<br>0,22304<br>0,15736<br>0,0961<br>0,0961<br>0,04546<br>0,04546<br>0,04589<br>0,04535<br>0,00205<br>1,17709<br>0,58001<br>0,02004<br>0,22004<br>0,22004<br>0,071271<br>0,04623               | 6m7)<br>11,0897<br>6,50011<br>0,01229<br>2,27313<br>0,57864<br>9,01763<br>0,10254<br>11,5205<br>11,0916<br>11,0916<br>11,0977<br>13,7059<br>2,31134                                 | 0,557<br>0,328<br>0,005<br>0,506<br>0,506<br>0,450<br>0,000<br>2,945<br>1,450<br>0,557<br>1,783<br>0,115                                              |
| Nom                                                                   | N2<br>N2<br>N2<br>N2<br>N1<br>RDC<br>N1<br>RDC<br>N1<br>N1<br>RDC<br>RDC<br>RDC<br>RDC<br>RDC                                                                                                    | 20PNSh1VL489mq9VwtavTS<br>34vtxiewt9XQNINBUKKvop<br>16HtOvi5996H6EA6VVyl<br>215yjAhcCaAFeogP6DqU<br>1hoyu8q7H5ZA4R8H07Fyin<br>20Kth8bvPAdvA6gFdMt9H0<br>1ZuloCNV2A84PDGTMmt_u<br>3QqX0sX696m9yTKGlgK5p<br>1VV15mT3b2qppB8CtNons<br>119y2AR729_9CHce0RT18t<br>1AmdteFyBal_CGUD0NGR<br>0QcsV2d3X06gWBVv_0mkM<br>1C3pew0k80mcG8Vj8VVv_0mkM                                             | 233928<br>236688<br>222893<br>263001<br>166137<br>83538<br>167839<br>84679<br>152928<br>162831<br>60918<br>63620<br>66621<br>68541                    | 0,22304<br>0,15736<br>0,0961<br>0,0961<br>0,04546<br>0,18035<br>0,00205<br>1,17709<br>0,02005<br>1,17709<br>0,02004<br>0,022304<br>0,022304<br>0,022304<br>0,022304<br>0,022304<br>0,022304       | 6m7)<br>11,0897<br>6,50011<br>0,01229<br>1,36225<br>2,27313<br>0,57864<br>9,01763<br>0,10254<br>11,5209<br>11,0297<br>11,0299<br>11,0097<br>11,0097<br>2,31134<br>4,50916           | 0,557<br>0,328<br>0,005<br>0,505<br>0,111<br>0,505<br>0,450<br>0,450<br>1,450<br>0,557<br>1,781<br>0,115<br>0,234                                     |
| Nom                                                                   | N2<br>N2<br>N2<br>N2<br>N1<br>RDC<br>N1<br>RDC<br>N1<br>N1<br>RDC<br>RDC<br>RDC<br>RDC<br>RDC                                                                                                    | 20PNShLVL489mqWwtavTS<br>34vshew3XQNINBUKXogr<br>1ehtOxi5996H6EA6VVyl<br>2ld5jAhcCaAFeogP80qfu<br>1hqu8q7H5ZA4R8H07Fyin<br>2XKh89vPAdvA6gFdMsPN0<br>1ZxlaCNV2A84PDGTMmt,u<br>3QgXOxX66miPyjTKSlgK5p<br>1VV15mTXb2qsp88CtNbrs<br>11Py2A729,9CHC60D8N3R<br>0QcsVZd5XD6gW8EVo_0mkM<br>1Cpew8kb0huC60QNDVi<br>24V2M5ycDC0PhyuAHEvvco<br>1epxEMhUb7DRmpsGNJHVU                           | 233928<br>236688<br>222893<br>263101<br>166137<br>83538<br>167839<br>84679<br>152928<br>162831<br>66918<br>63630<br>66621<br>68541<br>68541           | (m) 2<br>0,22304<br>0,15736<br>0,0861<br>0,0861<br>0,0858<br>0,0858<br>0,08205<br>1,17709<br>0,58001<br>0,22104<br>0,71274<br>0,04623<br>0,09393<br>0,08623                                       | 6m7)<br>11,0897<br>6,50011<br>0,01229<br>2,27313<br>0,57864<br>9,01763<br>0,10254<br>11,5209<br>11,0167<br>11,0197<br>13,7059<br>2,31134<br>4,50916<br>1,81172                      | 0,557<br>0,328<br>0,000<br>0,556<br>0,111<br>0,094<br>0,094<br>0,094<br>1,454<br>0,557<br>1,781<br>0,115<br>0,234<br>0,996                            |
| Norm                                                                  | N2<br>N2<br>N2<br>N2<br>N1<br>RDC<br>N1<br>RDC<br>N1<br>N1<br>RDC<br>RDC<br>RDC<br>RDC<br>RDC<br>N2                                                                                                    | 20PNSh1VL489mqWwtavTS<br>34vshew3XQNIN8UKXogr<br>1ehtOxi5996H6EA6VVyl<br>2ld5jjAhcGaAfoog980qfu<br>1hqu8q7H5ZA4R8H07Fyin<br>20Xth89vPAdvA6gfdMoPN0<br>1ZxJaCNV2A84PDGTMmt, u<br>3QgX0xK66m9yTK5JgK5p<br>1VV35mTh82qpt88CtN8ns<br>11924A729,9CHcc00R18t<br>1AmdteFyjBaf_CGUD0NSR<br>0QcsW2d5Xb6gW8EVo_0mkM<br>2HV2M5y2DC0PhyuAHEvvco<br>1egxEMbUb7DRmpsGV3HVU<br>16UnWK8P5jw9DwQ8z4I | 233928<br>236688<br>222893<br>263390<br>166137<br>83538<br>167839<br>84679<br>152928<br>162831<br>60918<br>63620<br>66621<br>66621<br>66720<br>233805 | (m )<br>0,22304<br>0,15736<br>0,0961<br>0,0961<br>0,04546<br>0,18808<br>0,18035<br>0,00205<br>1,17709<br>0,58001<br>0,02205<br>1,17709<br>0,58001<br>0,02206<br>0,09393<br>0,093623<br>0,20762    | 6m7)<br>11,0897<br>6,50011<br>0,01229<br>1,2625<br>2,27313<br>0,57864<br>9,01763<br>0,10254<br>11,5209<br>11,0916<br>11,0916<br>11,0959<br>2,31134<br>4,50916<br>1,81172<br>10,2561 | 0,557<br>0,328<br>0,002<br>0,555<br>0,111<br>0,090<br>0,450<br>0,450<br>0,450<br>0,450<br>1,781<br>0,251<br>0,254<br>0,254<br>0,254<br>0,254<br>0,254 |

# 7.2. Usage 2 : Filtrer les objets d'une maquette IFC

- Choisir le type d'objet concerné •
- Sélectionner la propriété dimensionnement de votre filtre (la ligne devient bleue)
- Ajouter/Editer filtre Cliquer sur et renseigner l'opération et la valeur de filtrage

| enquer eur               |                       |
|--------------------------|-----------------------|
| 🔮 Paramètres de filtrage | ? ×                   |
| Operation : <  Valeur :  | 14000 m               |
| Cliquer sur Mise à jour  | /ous pouvez également |

Vous pouvez également choisir la 🗵 Mise à jour automatique Vous obtenez la liste des objets IFC du modèle répondant à vos critères. Vous pouvez ensuite utiliser l'ensemble des fonctions du menu contextuel sur ces objets, ou utiliser le bouton Exporter...

pour exporter les propriétés sélectionnées des objets IFC respectant le filtre.

|                                                                                                    | enes                                                                                                    |                                                                                                    |                                                                                                    |                                                                                                    |                                                                                                    |                                                                                                    |                                                                                                    | 9   |
|----------------------------------------------------------------------------------------------------|----------------------------------------------------------------------------------------------------|----------------------------------------------------------------------------------------------------|----------------------------------------------------------------------------------------------------|----------------------------------------------------------------------------------------------------|----------------------------------------------------------------------------------------------------|----------------------------------------------------------------------------------------------------|----------------------------------------------------------------------------------------------------|-----|
| ype de l'obje                                                                                                    | ti i                                                                                                    |                                                                                                    | IfcVIalStandardCase                                                                                                    |                                                                                                    |                                                                                                    |                                                                                                    |                                                                                                    | 1   |
| hamps comm                                                                                                    | uns/Jeu de                                                                                                    | propriét                                                                                                    | és:                                                                                                    |                                                                                                    |                                                                                                    |                                                                                                    |                                                                                                    |     |
|                                                                                                    | le propriéti<br>IC_Pset_R<br>lassQuant<br>Z GrossS<br>Z GrossS<br>Z NetFor<br>Z NetSid<br>Z NetSid<br>S Ster<br>LoadBr<br>G GrossS<br>Z GrossS<br>Z NetSid<br>Z NetSid<br>Z Ne | tés<br>enovatio<br>lities<br>ootprint<br>ideArea<br>otprintAre<br>eArea<br>ume<br>common<br>nal<br>earing                                                                                                    | nAndPhasing<br>Area<br>< 1 m<br>ea                                                                                                    |                                                                                                    |                                                                                                    |                                                                                                    |                                                                                                    |     |
| Apsuter (Editer Bitre                                                                                                    |                                                                                                    |                                                                                                    |                                                                                                    | r                                                                                                    |                                                                                                    |                                                                                                    |                                                                                                    |     |
| / Moe à lour                                                                                                    | A<br>automatic                                                                                                    | ijouter/Co                                                                                                    | iter filtre                                                                                                    | -6                                                                                                    |                                                                                                    | Supprimer filtre<br>Mon à sour                                                                                                    |                                                                                                    |     |
| Moe à jour                                                                                                    | automatic<br>Niveau                                                                                                    | ijouter (Co<br>Ref                                                                                                    | Unique Id                                                                                                    | IFC Id                                                                                                    | BaseQuantities<br>GrossFootprintAre<br>(m <sup>2</sup> )                                                                                                    | Suprimer fibre<br>Moe & your<br>BaseQuantities<br>a GrossSideArea<br>(m <sup>2</sup> )                                                                                                    | BaseQuantities<br>GrossVolume<br>(m <sup>3</sup> )                                                                                                    | 100 |
| Nom                                                                                                    | A<br>automatic<br>Niveau<br>N2                                                                                                    | loHtO                                                                                                    | Unique Id                                                                                                    | IFC Id<br>222893                                                                                                    | BaseQuantities<br>GrossFootprintArea<br>(m <sup>3</sup> )<br>0,0961                                                                                                    | Supprimer fibre<br>Mot à jour<br>BaseQuantities<br>GrossSideArea<br>(m <sup>3</sup> )<br>0,01229                                                                                                    | BaseQuantities<br>GrossVolume<br>(m <sup>3</sup> )<br>0,00352                                                                                                    | 1   |
| Nom                                                                                                    | A<br>automatic<br>Niveau<br>N2<br>N3                                                                                                    | iouter (Co<br>sult<br>1eHtO<br>1hoyuil                                                                                                    | Unique Id<br>wiSP96H8EA6GVVy1<br>q2155Z4419H075yin                                                                                                    | IFC Id<br>222893<br>166137                                                                                                    | BaseQuantities<br>GrossFootprintAres<br>(m <sup>3</sup> )<br>0,0961<br>0,04546                                                                                                    | Scoprimer fibre<br>Mise à jour<br>BaseQuantities<br>GrossSideArea<br>(m <sup>3</sup> )<br>0,01229<br>2,27313                                                                                                    | BaseQuantities<br>GeossVolume<br>(m <sup>3</sup> )<br>0,00352<br>0,11366                                                                                                    |     |
| Nom                                                                                                    | A<br>Automatic<br>Niveau<br>N2<br>N1<br>RDC                                                                                                    | 1oHtO<br>1byul                                                                                                    | Unique Id<br>wiSP96H6EA6GVVy1<br>iq2H5ZA45E467Fyin<br>Selectionner les en                                                                                                    | IFC Id<br>222893<br>166137<br>fants                                                                                                | BaseQuantities<br>GrossFootprintAre<br>(m <sup>3</sup> )<br>0,0961<br>0,01546                                                                                                    | Scoprimer fibre<br>Mise à jour<br>BaseQuantities<br>a GrossSideArea<br>(m <sup>3</sup> )<br>0,01229<br>2,77313                                                                                                    | BaseQuantities<br>GeossVolume<br>(m <sup>3</sup> )<br>0,00352<br>0,11,366<br>0,00513                                                                                                    |     |
| Nom<br>Nom<br>2 mur<br>7 mur<br>7 mur<br>7 mur                                                                                                    | A<br>automatic<br>Niveau<br>N2<br>N3<br>RDC<br>RDC                                                                                                    | IeHtO<br>Itoyut<br>109<br>109<br>105                                                                                                    | Unique Id<br>WSP96H4EA6/SVVy1<br>q2H5Z44/E407Fyin<br>Selectionner les en<br>Selectionner les el                                                                                                    | IFC Id<br>222893<br>1(6137<br>fants<br>fements d                                                                                   | BaseQuantities<br>GrossFootprintArec<br>(m <sup>2</sup> )<br>0,0961<br>0,04546                                                                                                    | Scoprimer Ritre<br>Mos à jour<br>BaseQuantities<br>GrossSideArea<br>(m <sup>3</sup> )<br>0,01229<br>2,27313                                                                                                    | BaseQuantities<br>GeossVolume<br>(m <sup>3</sup> )<br>0,00352<br>0,11366<br>0,00513<br>0,11557                                                                                                    |     |
| Nom                                                                                                    | A<br>automatic<br>Niveau<br>N2<br>N3<br>RDC<br>RDC<br>RDC                                                                                                    | IoHtO<br>Ibyvi<br>1Qj<br>1Qj<br>1Qj<br>1Qj                                                                                                    | Unique Id<br>wSP96H4EA6GVVy1<br>q2H526H5E46GVVy1<br>Selectionner les en<br>Sélectionner les els<br>Cacher la sélection                                                                                                    | IFC Id<br>222893<br>1(4137<br>dants<br>timents d                                                                                   | BaseQuantities<br>GrossFootprintArec<br>(m <sup>2</sup> )<br>0,0951<br>0,04546                                                                                                    | Suppriner Rive<br>Mee & your<br>BaseQuantities<br>a GrossSideArea<br>(m <sup>2</sup> )<br>0,01229<br>2,277113<br>Ctrl-H, Ctrl-H                                                                                                    | BaseQuantities<br>GrossVolume<br>(m <sup>2</sup> )<br>0,00352<br>0,11.866<br>0,00513<br>0,11557<br>0,09059                                                                                                    |     |
| Non à jour<br>Nom<br>2 mar<br>2 mar<br>2 mar<br>2 mar<br>2 mar<br>2 mar<br>2 mar                                                                                                    | A<br>automatic<br>Niveau<br>N2<br>N3<br>RDC<br>RDC<br>N1                                                                                                    | loHtO<br>1kyul<br>1Qg<br>1Qg<br>1Qg<br>1Qg<br>1Qg<br>1Qg<br>1Qg<br>1Qg                                                                                                    | Unique Id<br>VISP80HIEA6GVVy1<br>q715224/EH075yin<br>Selectionner les en<br>Sélectionner les di<br>Sélectionner les di<br>Sélectionner les di<br>Sélectionner les di                                                                                                    | IFC Id<br>222893<br>166137<br>dants<br>fiments d<br>t la sélect                                                                    | BaseQuantities<br>GrossFootprintAre.<br>(m <sup>1</sup> )<br>0,0961<br>0,04546<br>ku mēme niveau                                                                                                    | Suppriver Rive<br>Mot & Jour<br>BaseQuantities<br>a GrossSideArea<br>(m <sup>3</sup> )<br>0,01229<br>2277113<br>Ctrl-H, Ctrl-H<br>Ctrl-H, Ctrl-H<br>Ctrl-D, Ctrl-D                                                                                                    | BaseQuantities<br>GeossVolume<br>(m <sup>2</sup> )<br>0,00352<br>0,11.860<br>0,00511<br>0,11557<br>0,09059<br>0,07499                                                                                                    |     |
| Non Non                                                                                                    | Automatic<br>Niveau<br>N2<br>N1<br>RDC<br>RDC<br>N3<br>RDC                                                                                                    | loHttO<br>Ibyvi<br>JQ5<br>IC5<br>Iegs<br>064F<br>Ohys                                                                                                    | Unique Id<br>wiSP96H4EA6GVVy1<br>q2H52A4E2H27Fyin<br>Selectionner les en<br>Selectionner les en<br>Gener la selection<br>Afficher seulemen<br>Aller å                                                                                                    | IFC Id<br>222893<br>106137<br>Vants<br>timents d<br>t la sélec                                                                     | BaseQuantities<br>GrossFootprintArea<br>(m*)<br>0,0961<br>0,09546<br>Iu même niveau                                                                                                    | Supprimer Rive<br>More à your<br>BaseQuantities<br>a GrossGid-Varia<br>(m <sup>3</sup> )<br>0,01229<br>227113<br>Ctrl=H, Ctrl=H<br>Ctrl=H, Ctrl=H<br>Ctrl=D, Ctrl=D<br>Ctrl=G, Ctrl=M                                                                                                    | BaseQuantities<br>GeossVolume<br>(m <sup>2</sup> )<br>0,00352<br>0,00511<br>0,11355<br>0,00059<br>0,07499<br>0,35642                                                                                                    |     |
| Non Non I I I I I I I I I I I I I I I I I I I                                                                                                    | Automatic<br>Niveau<br>N2<br>N3<br>RDC<br>RDC<br>N3<br>RDC<br>N1                                                                                                    | IoHtO<br>Ibyui<br>104tO<br>Ibyui<br>105<br>105<br>105<br>105<br>105<br>105<br>105<br>105<br>105<br>105                                                                                                    | Unique Id<br>WiSP96H4EA6GVVy1<br>(q2H5ZA46E46GVVy1<br>Selectionner les en<br>Sélectionner les en<br>Cacher la sélection<br>Afficher seulemen<br>Afficher seulemen<br>Afficher seulemen<br>Afficher seulemen                                                                                                    | IFC Id<br>222893<br>166137<br>dants<br>timents d<br>t la sélec                                                                     | BaseQuantities<br>GrossFootprintAre<br>(m*)<br>0,0961<br>0,01516<br>Iu même niveau                                                                                                    | Supprimer Rive<br>Moe & your<br>BaseQuantities<br>a GrossSideArea<br>(m <sup>2</sup> )<br>0,01229<br>2,27313<br>Ctrl-H, Ctrl-H<br>Ctrl-D, Ctrl-D<br>Ctrl-D, Ctrl-D<br>Ctrl-G, Ctrl-M<br>Ctrl-G, Ctrl-T                                                                                                    | BaseQuantities<br>GrossVolume<br>(m <sup>3</sup> )<br>0,00352<br>0,11366<br>0,00553<br>0,00553<br>0,07499<br>0,055642<br>0,04675                                                                                                    |     |
| Mare à jour           Nom           2         mur           7         mur           7         mur           7         mur           7         mur           7         mur           7         mur           7         mur           7         mur           7         mur           7         mur           7         mur           7         mur           7         mur           7         mur                                                 | A<br>automatic<br>Niveau<br>N2<br>N3<br>RDC<br>RDC<br>N3<br>RDC<br>N1<br>N2<br>N1<br>N2                                                                                                    | IoHttO<br>Iheyd<br>IQg<br>IQg<br>IQg<br>IQg<br>IQg<br>IQg<br>IQg<br>IQg<br>IQg<br>IQg                                                                                                    | Unique Id<br>WISP90HRIEA6GVVy1<br>(q2HSZAKEH07F3)n<br>Selectionner les el<br>Cacher la sélection<br>Afficher seulemen<br>Affer à<br>Se téléporter vers<br>Sélectionne la frat                                                                                                    | IFC Id<br>222893<br>166137<br>dants<br>timents d<br>t la sélec<br>rie ayant                                                        | BaseQuantities<br>GrossFootprint/re<br>(m <sup>3</sup> )<br>0,0961<br>0,01546<br>Iu même niveau                                                                                                    | Sconter Rive<br>Mee à jour<br>BaseQuantities<br>a GrousSideArea<br>(m <sup>2</sup> )<br>0,01229<br>2,27113<br>Ctrl-H, Ctrl-H<br>Ctrl-D, Ctrl-D<br>Ctrl-G, Ctrl-M<br>Ctrl-G, Ctrl-T                                                                                                    | BaseQuantities<br>GeostVolume<br>(m <sup>2</sup> )<br>0,00352<br>0,11366<br>0,00551<br>0,00551<br>0,07499<br>0,055642<br>0,04675<br>0,07467                                                                                         |     |
| Mase à jour           Nom           2         mur           7         mur           7         mur                         | A<br>automatic<br>Niveau<br>N2<br>N3<br>RDC<br>RDC<br>N3<br>RDC<br>N3<br>RDC<br>N1<br>N2<br>N1<br>N2<br>N1                                                                                                    | IoHtO<br>Inge<br>Iog<br>Iog<br>Iog<br>Iog<br>Iog<br>Iog<br>Iog<br>Iog<br>Iog<br>Iog                                                                                                    | Unique Id<br>WISP96H4EA6GVVy1<br>q21-52-A459407Fy1n<br>Selectionner les en<br>Selectionner les en<br>Cacher la sélection<br>Afficher seulemen<br>Afficher seulemen<br>Afficher seulemen<br>Selectionne la frat<br>Montrer les éléme                                                                                                    | IFC Id<br>222893<br>166137<br>Pants<br>forments d<br>ta select<br>rie ayant<br>rts relati                                          | BaseQuantities<br>GrossFootprint/re<br>(m <sup>3</sup> )<br>0,0961<br>0,01546<br>hu même niveau<br>tion<br>le même type<br>fs à cet ll'cSpace                                                                                                    | Sconter Rive<br>Mee à jour<br>BaseQuantities<br>Grout SideArea<br>(m <sup>2</sup> )<br>0,01229<br>2,27313<br>Ctri-H, Ctri-H<br>Ctri-D, Ctri-M<br>Ctri-G, Ctri-M<br>Ctri-G, Ctri-R                                                                                                    | BaseQuantities<br>GrossVolume<br>(m <sup>2</sup> )<br>0,00352<br>0,11366<br>0,00511<br>0,00551<br>0,00551<br>0,07499<br>0,07499<br>0,07499<br>0,07457<br>0,07467<br>0,07467                                                         |     |
| More à jour           Nom           2         mur           2         mur                                                 | A<br>automatic<br>Niveau<br>N2<br>N3<br>RDC<br>RDC<br>N1<br>RDC<br>N1<br>N2<br>N1<br>N2<br>N1                                                                                                    | 1eHt0<br>1ege<br>1ege<br>064F<br>0hys<br>1Ty,<br>2um<br>060-<br>3Qg,bt                                                                                                    | Unique Id<br>WSP96HKEA6GVVy1<br>q21-022A45H07Fym<br>Selectionner les en<br>Selectionner les el<br>Cacher la sélectior<br>Afficher seulemen<br>Aller à<br>Se télépoter vers<br>Selectionne la frat<br>Montrer les éléme<br>Studyn_Lflor6H9y                                                                                                    | IFC Id<br>222893<br>166137<br>dants<br>timents d<br>ti la sellec<br>rie ayant<br>ris relati<br>255468                              | BaseQuantities<br>GrossFootprintAre<br>(m <sup>2</sup> )<br>0,0961<br>0,04546<br>hu même niveau<br>tion<br>le même type<br>fs à cet ll'CSpace<br>0,04623                                                                                                    | Sconter filtre<br>Mee à sour<br>BaseQuantities<br>GrooxSideArea<br>(m <sup>3</sup> )<br>0,01229<br>2,27313<br>Ctrl-H, Ctrl-H<br>Ctrl-D, Ctrl-D<br>Ctrl-G, Ctrl-T<br>Ctrl-D, Ctrl-R<br>2,31134                                                                                                    | BaseQuantities<br>GroatVolume<br>(m <sup>2</sup> )<br>0,00352<br>0,11366<br>0,00511<br>0,11557<br>0,00059<br>0,07499<br>0,05642<br>0,07467<br>0,07862<br>0,07862<br>0,07862<br>0,07862                                              |     |
| More & jour           Nom           2         mur           2         mur | A automatic<br>Niveau<br>N2<br>N3<br>RDC<br>RDC<br>N1<br>RDC<br>N1<br>N2<br>N1<br>N2<br>N1                                                                                                    | IoHttO<br>Inge<br>IoHttO<br>Inge<br>Obje<br>Inge<br>Obje<br>Inge<br>Inge<br>Inge<br>Inge<br>Inge<br>Obje<br>Inge<br>Obje<br>Inge<br>Obje<br>Inge<br>Obje<br>Inge<br>Obje<br>Inge<br>Obje<br>Inge<br>Obje<br>Inge<br>Obje<br>Inge<br>Obje<br>Inge<br>Obje<br>Inge<br>Inge<br>Inge<br>Obje<br>Inge<br>Inge<br>Inge<br>Inge<br>Inge<br>Inge<br>Inge<br>Ing | Unique Id<br>wiSP96H4EA6GVVy1<br>gPI52A45D407Fym<br>Selectionner les en<br>Selectionner les en<br>Selectionner les fait<br>Cacher la selectior<br>Afficher seulemen<br>Aller à<br>Se téléporter vers<br>Sélectionne la fratu<br>Montore les éléme<br>StvOpr_Lfict/mBy<br>T55dIm@ePDavVaegN                                                                                       | IFC 1d<br>222893<br>166137<br>fants<br>timents d<br>t la sélec<br>nie ayant<br>nts relati<br>255468<br>189094                      | BaseQuantities<br>GrossFootprintAre.<br>(m <sup>3</sup> )<br>0,0961<br>0,04546<br>ku même niveau<br>tion<br>le même type<br>fs à cet ll'Space<br>0,04623<br>0,00096                                                                                                    | Supprimer Rive<br>More à your<br>BaseQuantities<br>a GrossSide/arg<br>227313<br>227313<br>Ctri-H, Ctri-H<br>Ctri-D, Ctri-D<br>Ctri-G, Ctri-M<br>Ctri-G, Ctri-T<br>Ctri-D, Ctri-R<br>2,31134<br>1,54785                                                                                                    | BaseQuantities<br>GrossVolume<br>(m <sup>3</sup> )<br>0.0332<br>0.0352<br>0.0355<br>0.07499<br>0.55642<br>0.04575<br>0.07467<br>0.07467<br>0.07292<br>0.11557                                                                       |     |
| Nom  Nom  Nom  Nom  Nom  Nom  Nom  Nom                                                                                                    | Aliveau<br>Niveau<br>N2<br>N3<br>RDC<br>RDC<br>N3<br>RDC<br>N3<br>RDC<br>N4<br>N2<br>N1<br>N2<br>N1<br>RDC                                                                                                    | 16Ht0<br>16Ht0<br>1099<br>109<br>109<br>109<br>109<br>109<br>109<br>109<br>109<br>1                                                                                                    | Unique Id<br>wiSP96H6EA6GVVy1<br>q21522445H025yn<br>Selectionner les en<br>Selectionner les de<br>Selectionner les dé<br>Cacher la sélection<br>Afficher seulemen<br>Aller à<br>Se téléporter vers<br>Sélectionne la frat<br>Montrer les éléme<br>St-Øpv_Liftcr/h9y<br>StSdim@efDxWaegN                                                                                          | IFC Id<br>222893<br>166337<br>Vants<br>timents d<br>t la sélect<br>ris ayant<br>rts relati<br>255468<br>189094<br>76449            | BaseQuantities<br>GrossFootprintAre.<br>(m*)<br>0,0961<br>0,04546<br>ku méme niveau<br>tion<br>fs à cet l'cSpace<br>0,04623<br>0,03096<br>0,0392                                                                                                    | Supprimer Rive<br>More à your<br>BaseQuantities<br>a GrossSide/ara<br>(m <sup>3</sup> )<br>0,01229<br>227313<br>Ctrl=H, Ctrl=H<br>Ctrl=D, Ctrl=H<br>Ctrl=D, Ctrl=R<br>Z,31134<br>1,54785<br>1,7549                                                                                                    | Base/Quantities<br>Geous/Volume<br>(m <sup>3</sup> )<br>0.00352<br>0.00055<br>0.00055<br>0.00055<br>0.00055<br>0.00055<br>0.00055<br>0.00457<br>0.07467<br>0.07802<br>0.11557<br>0.077802<br>0.017739                               |     |
| Nee à jour<br>Neen<br>2 mur<br>2 mur<br>2 mur<br>2 mur<br>2 mur<br>2 mur<br>2 mur<br>2 mur<br>2 mur<br>2 mur<br>2 mur<br>2 mur<br>2 mur<br>2 mur<br>2 mur<br>2 mur                                                                                                    | Aliveau<br>Niveau<br>N2<br>N3<br>RDC<br>RDC<br>N3<br>RDC<br>N3<br>N4<br>N2<br>N4<br>N2<br>N4<br>N2<br>N3<br>N4<br>RDC<br>N4                                                                                                    | 10HRO<br>109V5<br>1093<br>1015<br>1093<br>1015<br>1093<br>1093<br>1093<br>1093<br>1094<br>1097<br>1097<br>1097<br>1097<br>1097<br>1097<br>1097<br>1097                                                                                                    | Unique Id<br>wiSP96H4EA6GVVy1<br>q01532A452H075yin<br>Selectionner les en<br>Selectionner les en<br>Gacher la sélectionner les<br>Afficher seulemen<br>Aller à<br>Se téléporter vers<br>Sélectionne la frat<br>Montrer les éléme<br>St-Öpu-Uficrón-9y<br>ISSBm@efDoVAegN<br>p05HvyK_Vjugulu<br>(2006/DepU_L15)                                                                   | IFC Id<br>222893<br>566317<br>dants<br>éments d<br>te a sélec<br>rise ayant<br>nts relation<br>255468<br>139094<br>76449<br>164954 | BaseQuantities<br>GrossFootprintAre.<br>(m <sup>3</sup> )           0,0961           0,0954           ku même niveau           tion           1           1           0,0453           0,0306           0,03096           0,03096           0,3922           0,03824                               | Supprimer Rive<br>More à your<br><b>BaseQuantities</b><br>a GrossSid-Aug<br>(m <sup>3</sup> )<br>0,01229<br>2,77113<br>Ctrl - H, Ctrl - H<br>Ctrl - H, Ctrl - H<br>Ctrl - D, Ctrl - D<br>Ctrl - G, Ctrl - M<br>Ctrl - G, Ctrl - M<br>Ctrl - G, Ctrl - M<br>Ctrl - G, Ctrl - R<br>2,31134<br>1,5425<br>1,7949<br>0,91214                                                                                                    | Base/Quantities<br>Greas/Volume<br>(m <sup>3</sup> )<br>0,00352<br>0,00059<br>0,00059<br>0,07499<br>0,07499<br>0,07499<br>0,07467<br>0,07467<br>0,07467<br>0,07802<br>0,01557<br>0,07739<br>0,55642<br>0,04565                      |     |
| Non  Non  Non  Non  Non  Non  Non  Non                                                                                                    | Niveau<br>Niveau<br>N2<br>N3<br>RDC<br>RDC<br>N3<br>RDC<br>N3<br>N3<br>N3<br>N1<br>N2<br>N1<br>N2<br>N1<br>N2<br>N1<br>N2<br>N1<br>N2<br>N1<br>N2<br>N1<br>N2<br>N1<br>N2<br>N1<br>N2<br>N1<br>N2<br>N1<br>N2<br>N1<br>RDC<br>N3<br>RDC<br>RDC<br>RDC<br>RDC<br>RDC<br>RDC<br>RDC<br>RDC<br>RDC<br>RDC                                                                                                    | 16HtO<br>10y0<br>10y0<br>10y0<br>10y0<br>10y0<br>10y0<br>10y0<br>10y                                                                                                    | Unique Id<br>wiSP96H4EA6GVVy1<br>q2H5ZA46EH07F3m<br>Selectionner les en<br>Selectionner les en<br>Cacher la selection<br>Afficher seulemen<br>Afficher seulemen<br>Afficher seulemen<br>Afficher seulemen<br>Afficher seulemen<br>Selectionne la frat<br>Montrer les éléme<br>Stoßpv_tficrón9y<br>StoßmefDoxVAegN<br>parSHvyK_Sijuglu<br>(2008/DoxpU_L39)<br>g88byen/woOCWA      | IFC Id<br>222893<br>Idents<br>fants<br>timents d<br>1<br>1<br>255468<br>189094<br>169541<br>189094<br>164954                       | BaseQuantities<br>GrossFootprintAre.<br>(m*)           0,0961           0,01536           lumméme niveau           tion           0           le méme type           fs à cet ll'Space           0,03096           0,03096           0,03096           0,03096           0,03922           0,04796 | Supprimer Rive<br>Moe à your<br><b>Base Quantities</b><br><b>a Grosside/and</b><br><b>a Grosside/and</b><br><b>a Grosside/and</b><br><b>a Grosside/and</b><br><b>b Grosside/and</b><br><b>b G Grosside/and</b><br><b>b G Grosside/and</b><br><b>b G Grosside/and</b><br><b>b G G Grosside/and</b><br><b>b G G G G G G G G G G G G G G G G G G G</b> | BaseQuantities<br>GrossVolume<br>(m <sup>3</sup> )<br>0,00352<br>0,11366<br>0,00533<br>0,00559<br>0,07469<br>0,055642<br>0,04675<br>0,07467<br>0,07802<br>0,11557<br>0,07739<br>0,55642<br>0,04563<br>0,04564<br>0,04564<br>0,04564 |     |
| Nom  Nom  Nom  Nom  Nom  Nom  Nom  Nom                                                                                                    | A automatica<br>automatica<br>RDC<br>RDC<br>RDC<br>RDC<br>NI<br>RDC<br>NI<br>NI<br>RDC<br>NI<br>RDC<br>NI<br>RDC<br>RDC<br>NI<br>RDC<br>RDC<br>RDC<br>RDC<br>RDC<br>RDC<br>RDC<br>RDC<br>RDC<br>RDC                                                                                                    | 16HtO<br>10y0<br>10y0<br>10y0<br>10y0<br>10y0<br>10y0<br>10y0<br>10y                                                                                                    | Unique Id<br>wiSP96H4EA6GVVy1<br>(q2H5ZA46E46GVVy1<br>(q2H5ZA46E407F3m<br>Selectionner les en<br>Selectionner les el<br>Cacher la sélection<br>Afficher seulemen<br>Afficher seulemen<br>Afficher seulemen<br>Afficher seulemen<br>Selectionne la frat<br>Montrer les éléme<br>StvOpv_Lficr6m9y<br>Z5dBmderDavVAegN<br>garSHvyK_VSJug3u<br>(c1088E2cpU_L19)<br>gisBøyevi/EvoCOWa | IFC Id<br>222893<br>Idents<br>tements d<br>in a select<br>255468<br>189094<br>164054<br>164054<br>164054<br>164054                 | BaseQuantities<br>GrossFootprintAre<br>(m*)           0,0961           0,09536           kurnéme niveau           tion           0           le méme type           fs à cet ll'cSpace           0,01096           0,1922           0,01096           0,01246                                      | Supprimer Rive<br>Moe à sour<br>Base Quantities<br>a Gross SuddArea<br>(m <sup>2</sup> )<br>0,01229<br>2,77113<br>Ctrl - H, Ctrl - H<br>Ctrl - C, Ctrl - H<br>Ctrl - D, Ctrl - D<br>Ctrl - D, Ctrl - R<br>2,31134<br>1,54785<br>1,7349<br>0,91214<br>2,39813<br>1,60795                                                                                                    | BaseQuantities<br>GrossVolume<br>(m <sup>3</sup> )<br>0,00352<br>0,11366<br>0,00551<br>0,00599<br>0,07499<br>0,07499<br>0,055642<br>0,04675<br>0,07467<br>0,07802<br>0,11557<br>0,07799<br>0,55642<br>0,04591<br>0,01591<br>0,11591 |     |